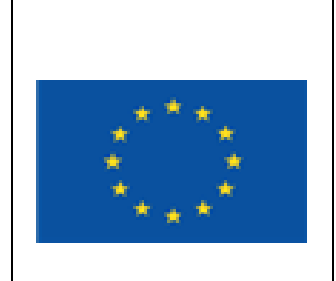

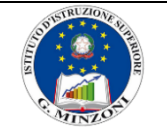

I.I.S. "GIOVANNI MINZONI"

http://www.iisminzoni.it

VIA B. LONGO, 17 – 80014 GIUGLIANO IN CAMPANIA Tel. 0815061595 - Fax. 0818948984 PEC NAIS06100L@pec.istruzione.it - PEO NAIS06100L@istruzione.it C.F. 80101560631 - COD. UNIVOCO UFUC9B

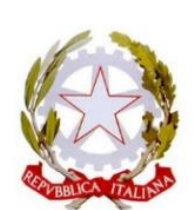

Ministero dell'Istruzione dell'Università e Ricerca

# Istruzioni per i docenti Gestione delle classi virtuali su fidenia (Guida per PC)

versione 1 del 18/09/2020 (prima di procedere si prega di controllare che non ci sia una versione più aggiornata)

Si consiglia di seguire passo passo le seguenti istruzioni e di attenersi scrupolosamente a quanto indicato senza saltare alcun passaggio.

Si consiglia, inoltre, di tenere aperto questo file sul proprio pc o sullo smartphone durante le operazioni.

Sono disponibili anche le seguenti guide: Guida per coordinatori di classe: come gestire la classe su Fidenia Guida per alunni: come iscriversi ed operare su Fidenia

per segnalare errori, suggerimenti ecc. invia una mail ad apeschi@libero.it

#### Premessa:

Fidenia resta la piattaforma di riferimento per la didattica del Minzoni.

Su di essa sono attivi gruppi come quello dei dipartimenti che raccolgono tutta la documentazione relativa alle attività didattiche, programmazioni, guide, modelli ecc.

Sono altresì attivi corsi coincidenti con le classi dell'Istituto.

Nell'a.s. 2019/2020, in occasione dell'attivazione della DAD a causa dell'emergenza Covid, sono state create le classi e in esse sono stati iscritti gli allievi ed inseriti i docenti dei rispettivi consigli di classe.

Per consentire a tutti i docenti di disporre in pieno delle funzionalità offerte essi sono stati nominati anche amministratori del corso.

#### Perché questa guida:

Come previsto dalle "Indicazioni ai docenti per la DDI" i coordinatori organizzeranno le classi virtuali su Fidenia.

#### Ogni docente dovrà richiedere l'inserimento nelle proprie classi virtuali Ecco come fare:

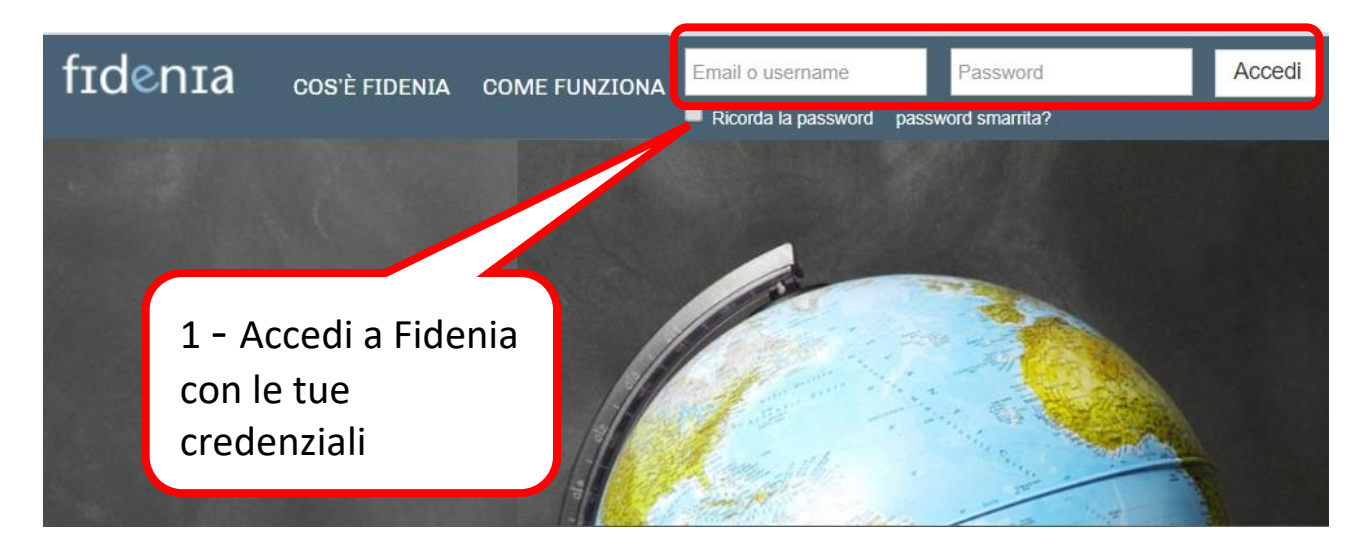

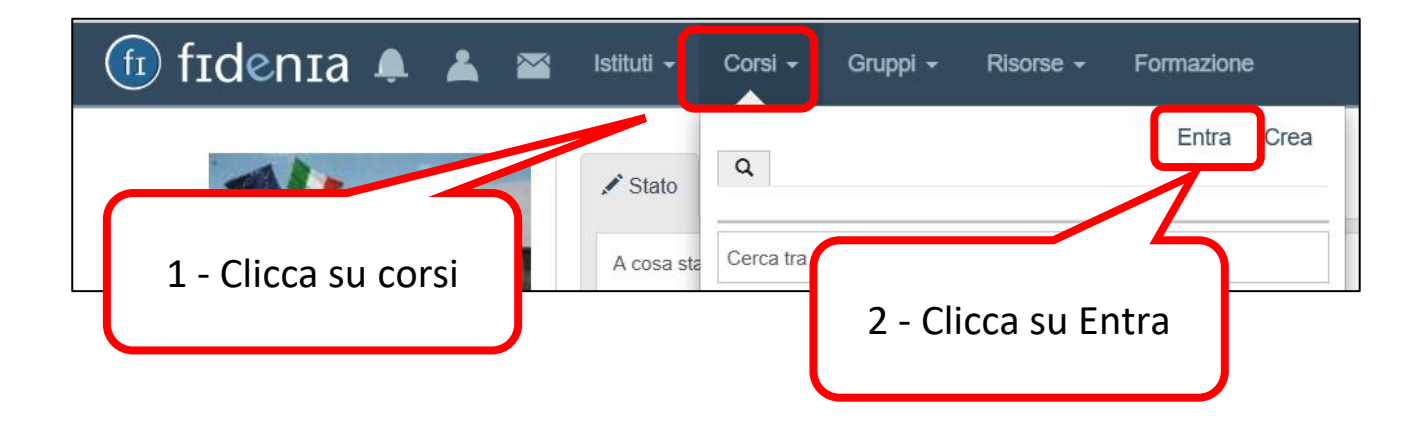

| Entra nel gruppo                                                                                  |                     | ×   |
|---------------------------------------------------------------------------------------------------|---------------------|-----|
| Codice A2CF-B                                                                                     | 329                 | د > |
| 1 – inserisci il codice<br>della classe che<br>coordini (in allegato<br>trovi l'elenco dei codici | Chiudi              | tra |
|                                                                                                   | 2 - Clicca su Entra |     |

| <b>Q</b> Cerca utenti, istituti, co                                             | rsi e grupp<br>Richiesta di iscrizione al c | orso effettuata |
|---------------------------------------------------------------------------------|---------------------------------------------|-----------------|
| In alto a destra<br>apparirà la scritta<br>"Richiesta di<br>iscrizione al corso | ossimi eventi<br>Al momento non hai eventi  | Calendario      |
| effettuata"                                                                     |                                             |                 |

Quest'anno l'iscrizione alle classi è stata condizionata all'approvazione da parte di un docente amministratore. Ciò per evitare l'iscrizione indiscriminata alle classi da parte di alunni di altre classi, genitori ed estranei.

A questo punto il coordinatore di classe accetterà la richiesta e nominerà amministratore della classe il docente.

La nomina di tutti i docenti come amministratori della classe consentirà loro di accedere a tutte le funzionalità della piattaforma.

Una volta che la tua richiesta è stata accettata ricollegati a Fidenia

| 🗊 fidenia 🚆 🔺                         | 🗠 Istituti 🗸   | Corsi -                 | Gruppi 🗕                  | Risorse +   | Formazione |
|---------------------------------------|----------------|-------------------------|---------------------------|-------------|------------|
| 1- Clicca su "Corsi"                  | 🖍 Stato        | ٩                       |                           |             | Entra Crea |
|                                       | A cosa stai pe | Cerca tra i<br>40<br>40 | tuoi corsi<br>2020-2021 D | AD (IPC IPC | "MINZONI") |
| 2- Clicca sulla<br>classe interessata |                |                         |                           |             |            |

| 🗊 fidenia 🚆 🔺       | 🔀 Istituti - Corsi - Gruppi - Risorse - Formazione      |
|---------------------|---------------------------------------------------------|
|                     | Stato Invia un file Invia un'immagine 🎝 Fai una domanda |
| 4C<br>IPC           | A cosa stai pensando?                                   |
|                     | @ INVIA                                                 |
| 4C 2020-2021 DAD    |                                                         |
| News                | Ora puoi iniziare la                                    |
| L Membri            | tua attività DDI                                        |
| 🖆 Risorse           |                                                         |
| Strumenti didattici |                                                         |
| Info                |                                                         |

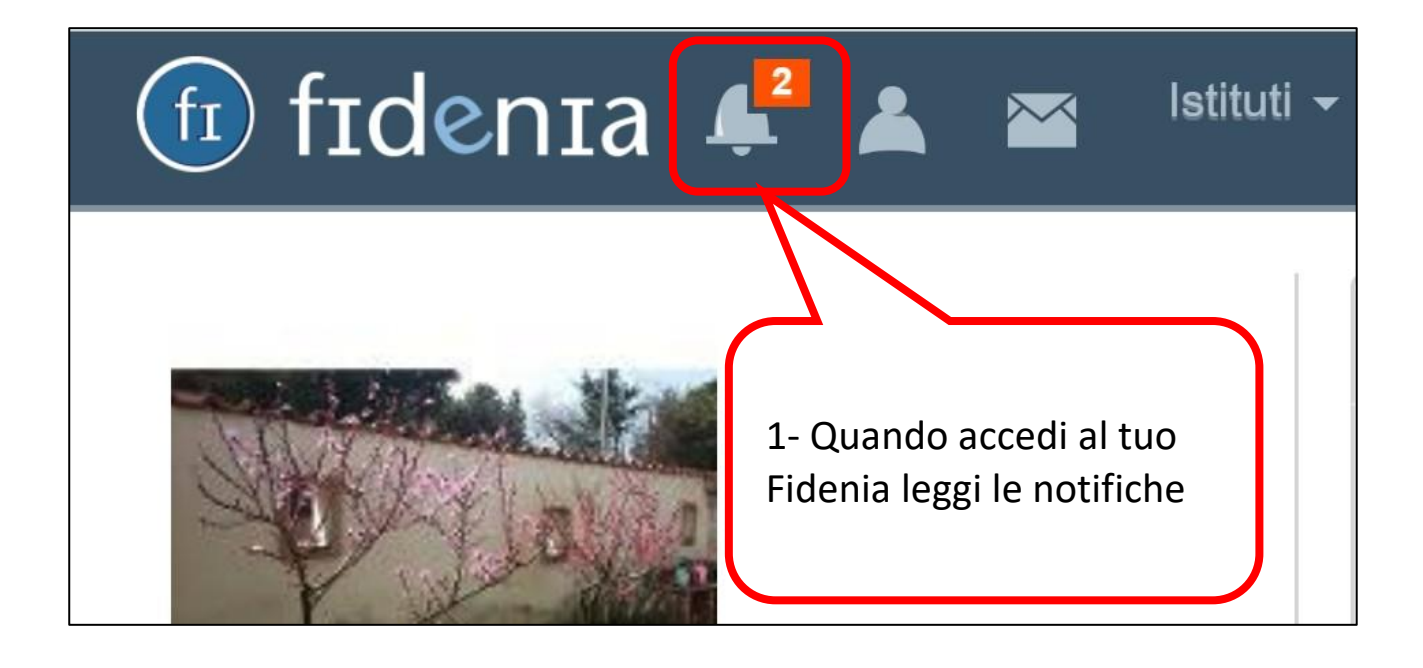

| fi fidenia | <u>ب</u>                      | *                                  |                                         | Istituti 🚽                               | - (                    | Corsi <del>-</del>      | Gru |
|------------|-------------------------------|------------------------------------|-----------------------------------------|------------------------------------------|------------------------|-------------------------|-----|
|            | NOTI                          | FICHE                              |                                         |                                          |                        |                         |     |
|            | ńС                            | Carme<br>202<br>10/09              | n Antonie<br>0-2021 D<br>0/2020 13:     | ta ha richiest<br>AD<br>09               | o di unir<br>Accett    | si a 4C<br>a Rifiuta    |     |
|            | 1-                            | VIT<br>Le ricł                     | torio<br>nieste c                       | ha richi<br>li iscrizion                 | e alla                 | classe                  |     |
| IPC "N     | so                            | no di c                            | compet                                  | enza del c                               | coordi                 | natore.<br>biosta d     |     |
| 4C 2020-   | un<br><u>eff</u>              | alunn<br>fettiva                   | volessi<br>io, <u>veril</u><br>mente    | fica che sia<br>un alunn                 | <u>a</u><br>o della    | a classe                | '   |
| News       | <u>e c</u><br><u>qu</u><br>co | <u>che no</u><br>Ielli ch<br>n nom | <u>n sia gi</u><br>e si iscr<br>e e cog | <u>à iscritto.</u><br>ivono cor<br>nome) | <u>Accet</u><br>rettar | <u>ta solo</u><br>nente |     |
|            | <u> </u>                      |                                    |                                         | <u></u> /                                |                        |                         |     |

- 1. Collabora con il coordinatore comunicando agli alunni della classe il codice e attendi la loro richiesta di entrare a far parte della classe.
- 2. Collabora con il coordinatore fornendo agli alunni le indicazioni utili per scaricare dal sito della scuola le guide per registrarsi ed operare su Fidenia predisposte dall'Istituto e, se possibile, condividi con loro i relativi file.
- 3. Fa' in modo che gli alunni si iscrivano con il loro nome e cognome e non con nomi di fantasia.
- Comunica loro che <u>DEVONO</u> utilizzare per lo Username la seguente forma: <u>nome.cognome.classe</u> (tutto in minuscolo) esempio mario.rossi.2dt
- 5. Impedisci agli alunni di iscriversi più volte, se non riescono più ad accedere utilizza la funzione reset password
- 6. Accetta solo iscrizioni degli alunni conformi a queste regole
- Per favore, non modificare l'immagine nel profilo della classe e utilizza la cartella (classe a.s. 2020-2021 DAD) appositamente predisposta nelle risorse della classe per memorizzare tutto ciò che concerne l'attività didattica di quest'anno.

Durante l'utilizzo di Fidenia Potrebbero però verificarsi degli inconvenienti, vediamoli uno alla volta:

Caso n. 1 un alunno risulta iscritto più volte perché qualche docente della classe, <u>per errore, ha accettato le sue iscrizioni</u> <u>senza controllare</u>

| fi fidenia 4 🔺                                     | 🞽 Istituti 🕶 Corsi 🕶 Gruppi 👻 Ri:                                          | sorse - Formazione Q                                                      | Cerca     |
|----------------------------------------------------|----------------------------------------------------------------------------|---------------------------------------------------------------------------|-----------|
|                                                    | Follower (51)                                                              | <b>1</b> IN                                                               | VITA UN ( |
| 2C I                                               | Crescenzo100<br>Studente<br>Membro dal: 31/03/2020                         | Ascione Piera<br>Amministratore<br>Membro dal: 07/03/2020                 |           |
| II C<br>IIS Minzoni<br>↓<br>2CT 2020-2021 DaD      | vincenzo Mario<br>Amministratore<br>Membro dal: 08/03/2020                 | Mario Ciro<br>Ciro_Mario<br>Studente<br>Membro dal: 12/03/2020            |           |
| News                                               | Ciro Mario Ciro<br>Ciro Mario<br>Studente<br>Membro dal: 09/03/2020        | Mario Ciro<br>_Ciro_Mario_<br>Studente<br>Membro dal: 02/04/2020          |           |
| <u>Membri</u> Risorse                              | Piera vincenzo pio<br>vincenzo1312<br>Studente<br>Membro dal: 27/03/2020   | Piera vincenzo pio<br>vincenzo14566<br>Studente<br>Membro dal: 30/03/2020 |           |
| <ul><li>Strumenti didattici</li><li>Info</li></ul> | Piera vincenzo pio<br>vincenzo145666<br>Studente<br>Membro dal: 30/03/2020 | Piera vincenzo pio<br>vincenzo1234<br>Studente<br>Membro dal: 21/03/2020  |           |
|                                                    |                                                                            |                                                                           |           |
|                                                    |                                                                            |                                                                           |           |

1- Questo alunno si è iscritto almeno quattro volte probabilmente perché dimentica ogni volta il nome utente e/o la password. In questo caso conviene cancellare tutti gli account e quando l'alunno si iscriverà nuovamente avvertirlo che DEVE collegarsi sempre con lo stesso nome utente e password Caso n. 2 Alunno con Nickname al posto di cognome e nome

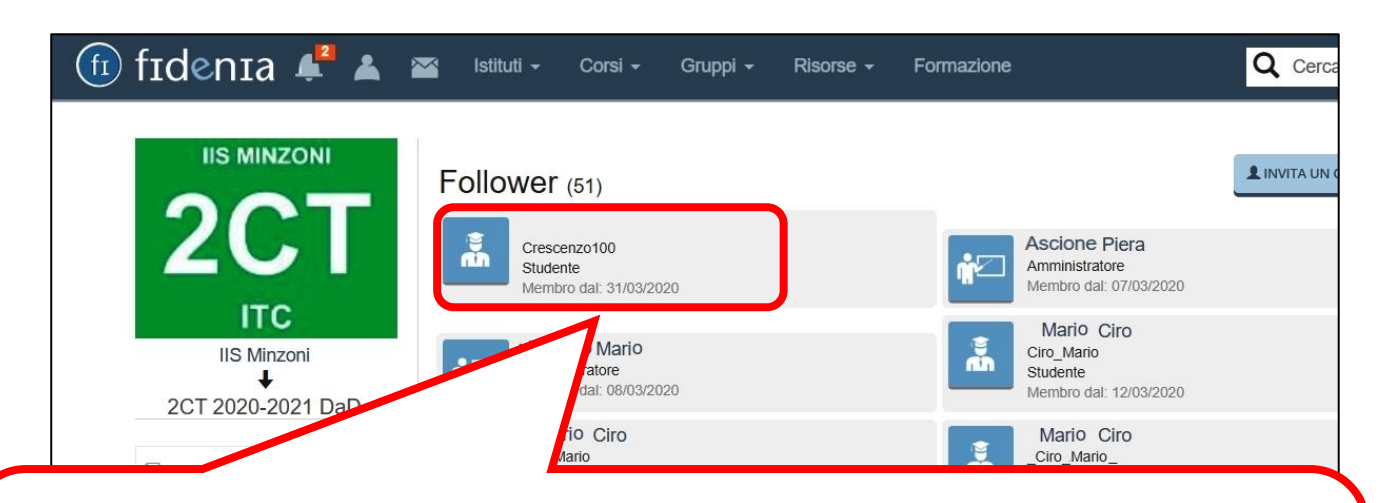

2- Questo alunno si è iscritto con Crescenzo100 al posto di nome e cognome ed è stato erroneamente accettato. Anche in questo caso si dovrà cancellare l'account e quando l'alunno si iscriverà nuovamente avvertirlo che DEVE iscriversi con Nome e Cognome e collegarsi sempre con lo stesso nome utente e password

### Caso n. 3 - Comportamento "digitale" scorretto degli allievi

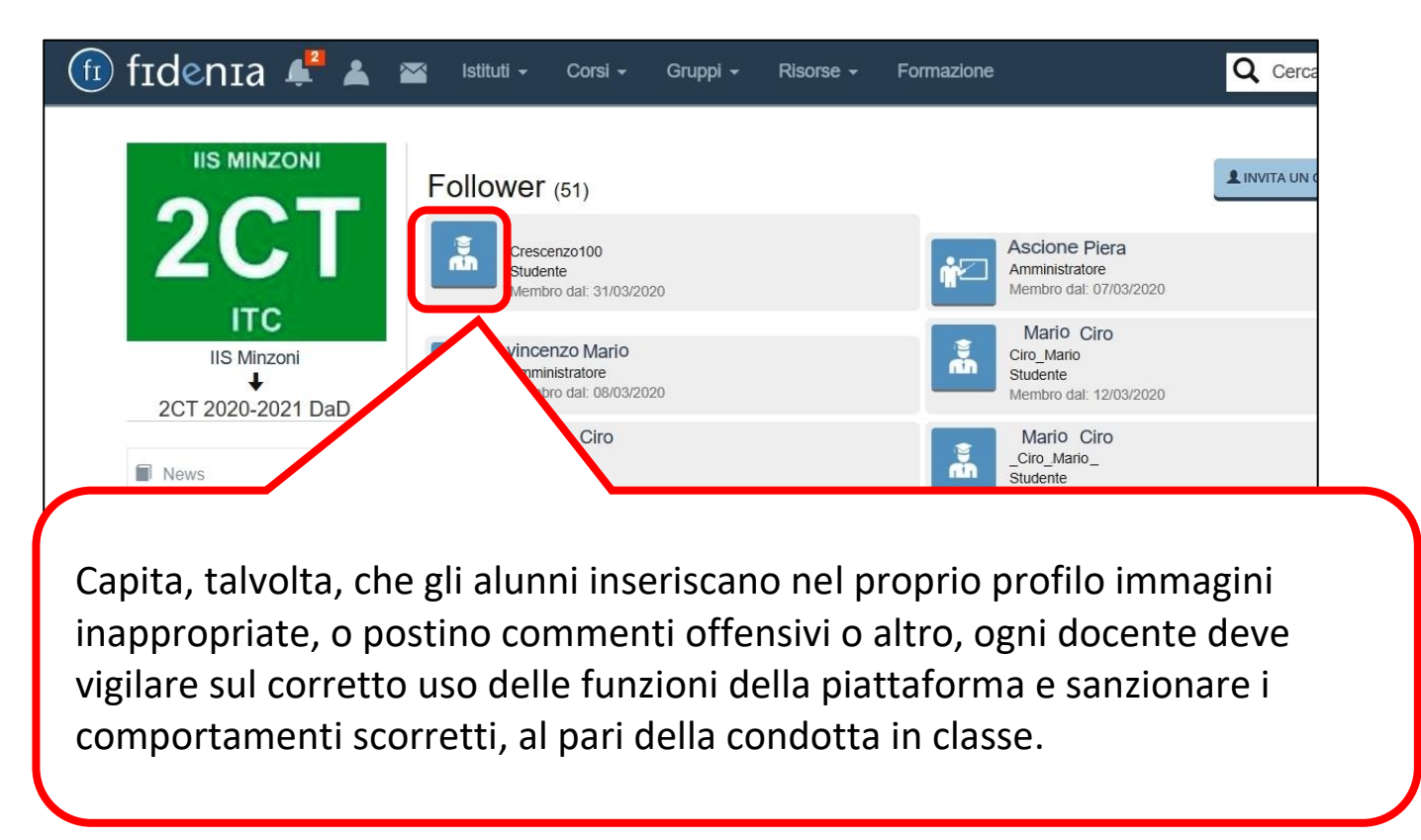

# Caso n. 4 Recupero / reset password dell'alunno

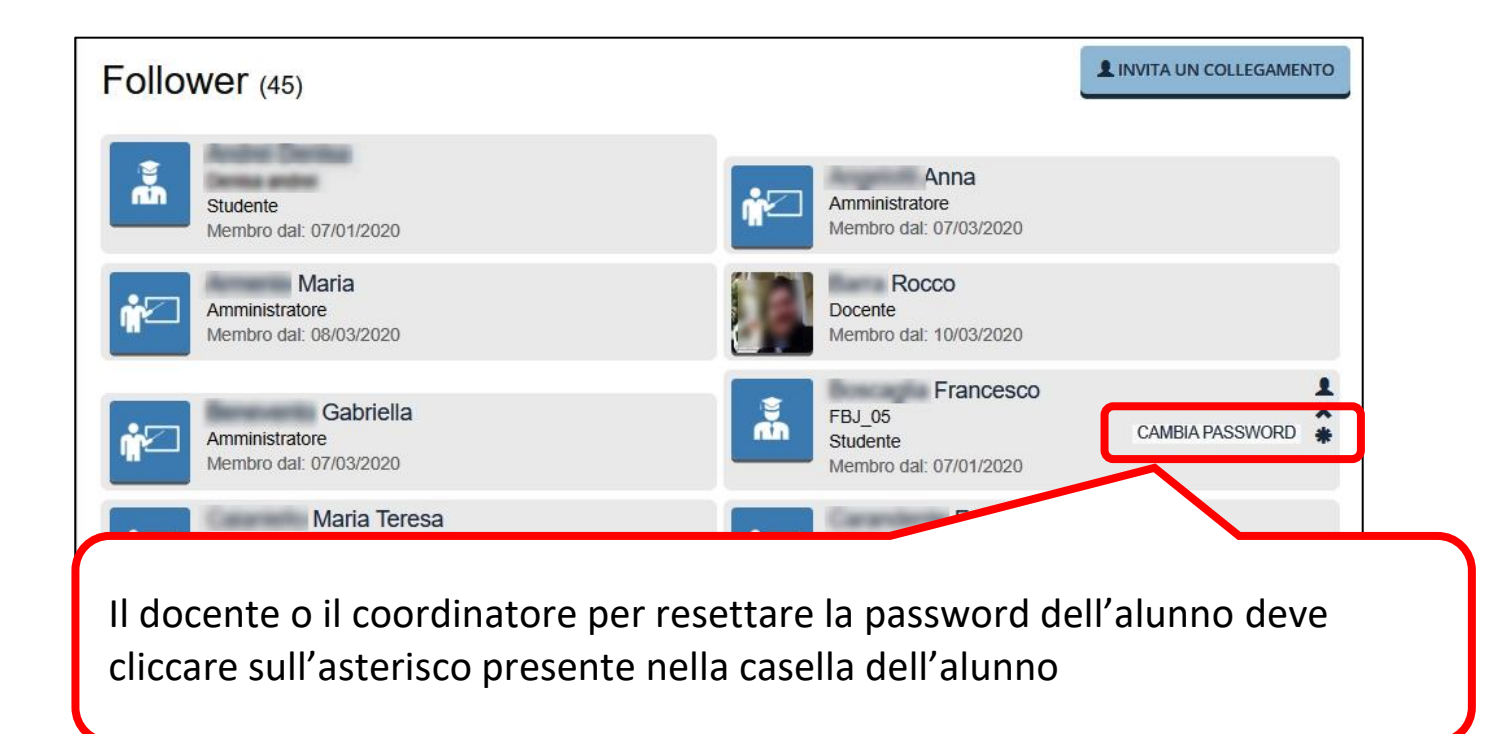

| Cambia password                      |                         | ×                           |
|--------------------------------------|-------------------------|-----------------------------|
|                                      | Francesco               | Boscaglia                   |
|                                      | Password                | Password                    |
|                                      | Conferma                | Conferma                    |
|                                      |                         |                             |
| digita una sempl                     | ice                     | Chiudi Cambia password      |
| password che co<br>all'alunno.       | municherà               | Critical Cambia password    |
| Naturalmente l'a<br>cambiare la pass | llunno potrà<br>word al | 2 clicca su Cambia password |
| primo accesso.                       |                         |                             |
| /ersione 1 aggiornata al 18/09       | 9/2020                  | Pag. 9                      |

## **Gestione delle risorse**

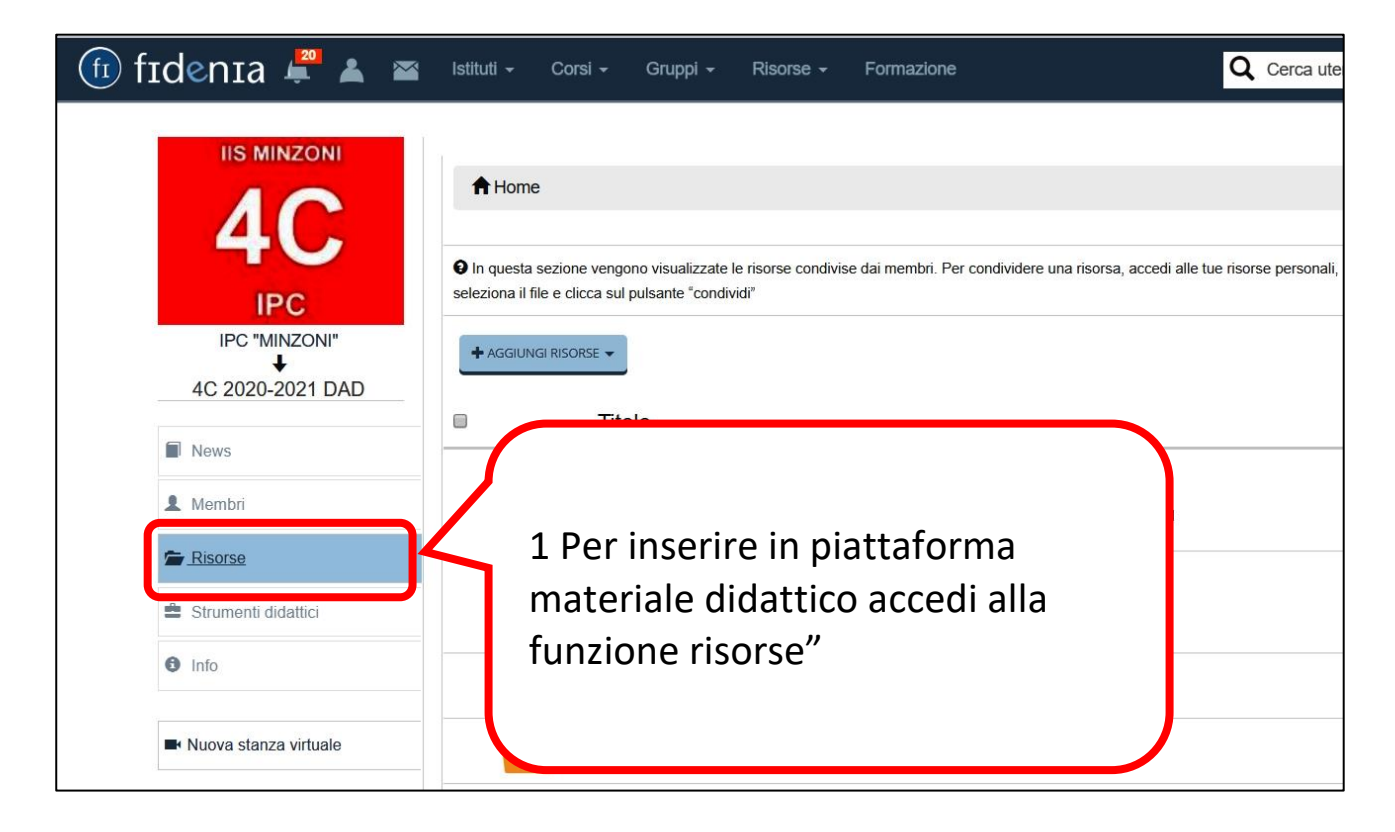

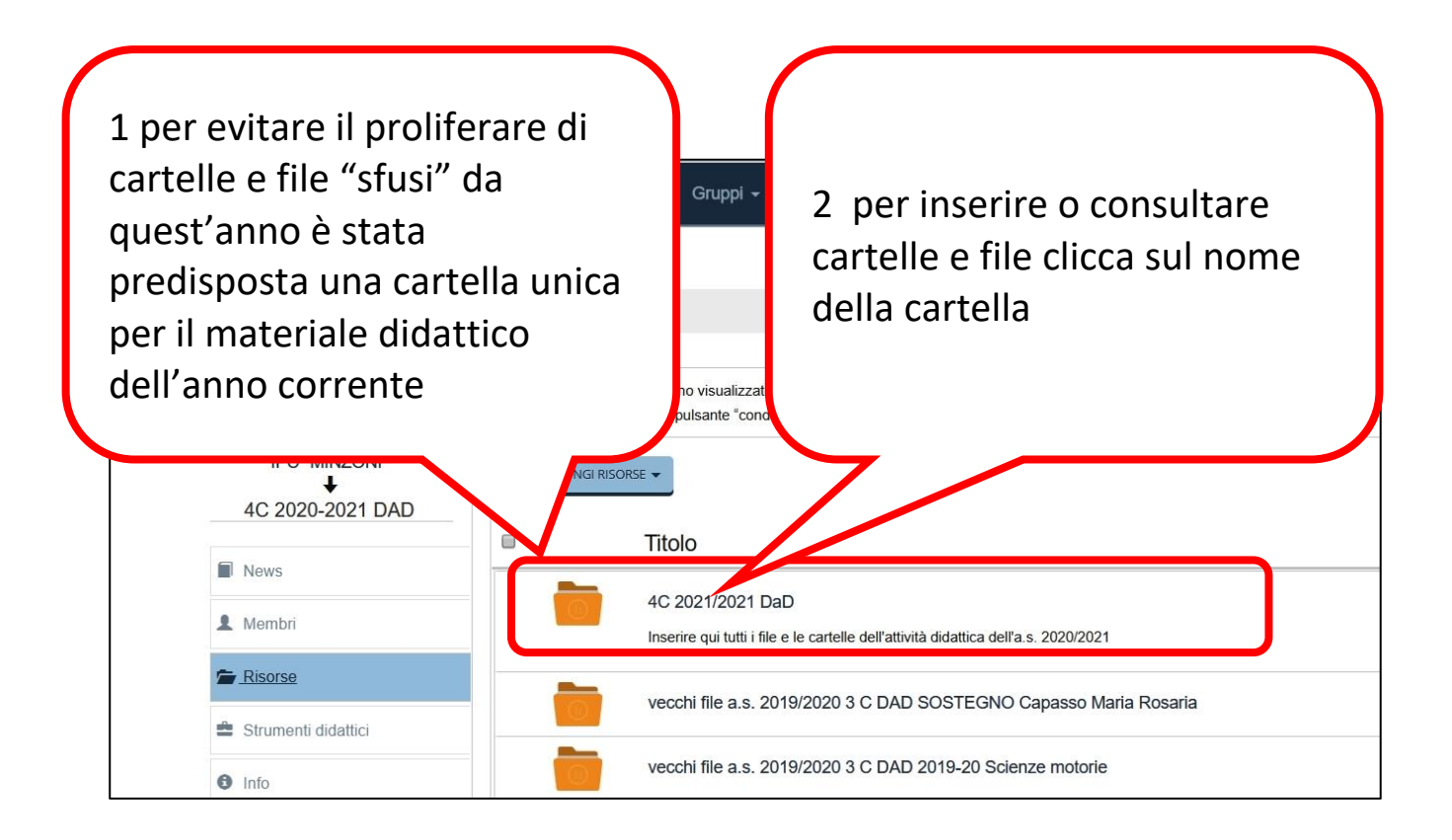

| 4C                                                                                    | <ul> <li>Ac 2021/2021 DaD</li> <li>Ac 2021/2021 DaD</li> <li>In questa sezione vengono visualizzate le risorse co seleziona il file e clicca sul pulsante "condividi"</li> </ul> | 1 a questo punto sei<br>all'interno della cartella e<br>lo vedi da qui.                                                                                           |  |
|---------------------------------------------------------------------------------------|----------------------------------------------------------------------------------------------------|----------------------------------------------------------------------------------------------------|--|
| IPC "MINZONI"<br>4C 2020-2021 DAD<br>News<br>Membri<br>Risorse<br>Strumenti didattici | + AGGIUNGI RISORSE -<br>Cartella<br>File<br>Link<br>Pagina                                                                                                    | 2 Per raccogliere i tuoi<br>materiali crea innanzitutto<br>una cartella con il nome<br>della tua disciplina. Clicca<br>su "aggiungi risorse" e poi<br>su cartella |  |

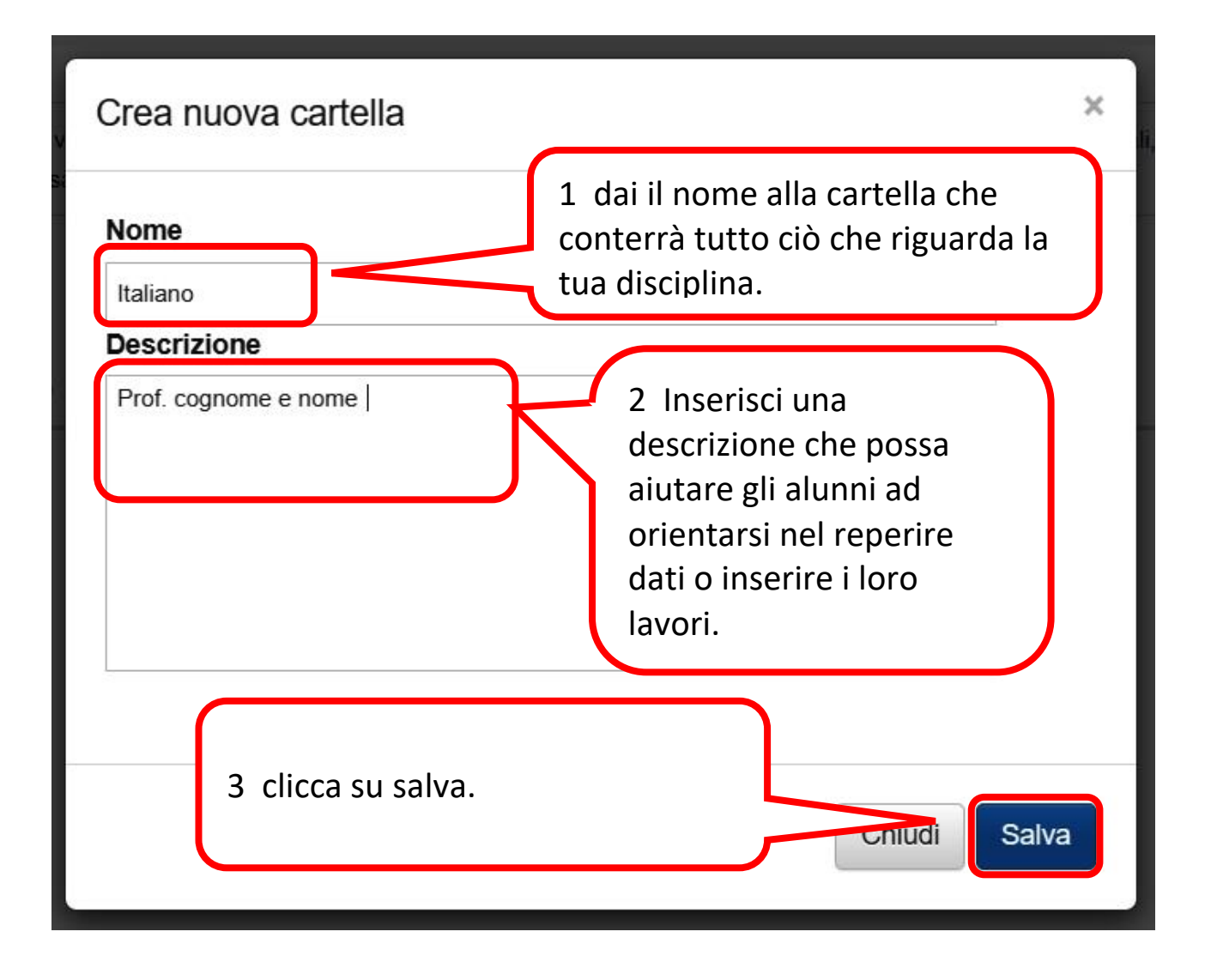

|                         | A Home /                                                                                                    |                                                              |
|-------------------------|----------------------------------------------------------------------------------------------------|--------------------------------------------------------------|
|                         | In questa sezione vengono visualizzate le risorse cono<br>seleziona il file e clicca sul pulsante "condividi" | 1 all'interno della cartella<br>potrai creare altre cartelle |
|                         | + AGGIUNGI RISORSE -                                                                                          | ed inserire file. La qualifica                               |
| 40 2020-2021 DAD        | Titolo                                                                                                    | di "amministratore" ti                                       |
| News                    | Italiano                                                                                                    | consente di caricare                                         |
| L Membri                | Prof. cognome e nome                                                                                          | direttamente file senza                                      |
| 🚔 Risorse               | matematica                                                                                                    | inserirli prima nelle tue                                    |
| Strumenti didattici     | prof. cognome e nome                                                                                          | risorse personali e poi                                      |
| 1 Info                  | storia                                                                                                    | condividerli                                                 |
| ■ Nuova stanza virtuale | prof cognome e nome                                                                                           |                                                              |

|     | Prof. cognome e nome           |      |
|-----|--------------------------------|------|
|     |                                | <br> |
|     | matematica                     |      |
| A   | ttraverso queste icone puoi    |      |
| n 📃 | nodificare o cancellare la tua |      |
| c   | artella                        |      |
|     | prot cognome e nome            | *    |